### Личный кабинет доверенного представителя

**Обратите внимание!** На данный момент функционал доступен только для Московской области.

Чтобы стать доверенным представителем, необходимо получить приглашение от родителя (законного представителя).

Доверенные представители получат доступ к электронному дневнику, где смогут просматривать информацию о детях.

### Просмотр информации о представляемых детях

Для просмотра информации выполните следующие действия:

Шаг 1. Получите приглашение от родителя (законного представителя).

Шаг 2. Авторизуйтесь в системе ФГИС «Моя школа» под учетной записью от портала gosuslugi.ru.

Если у вас нет доступа к системе **ФГИС** «**Моя школа**», то вам необходимо создать учетную запись не ниже стандартного уровня на портале <u>gosuslugi.ru</u>. Далее пройти регистрацию в системе **ФГИС** «**Моя школа**».

Шаг 3. Перейдите в «Мой паспорт» и откройте раздел «Семья».

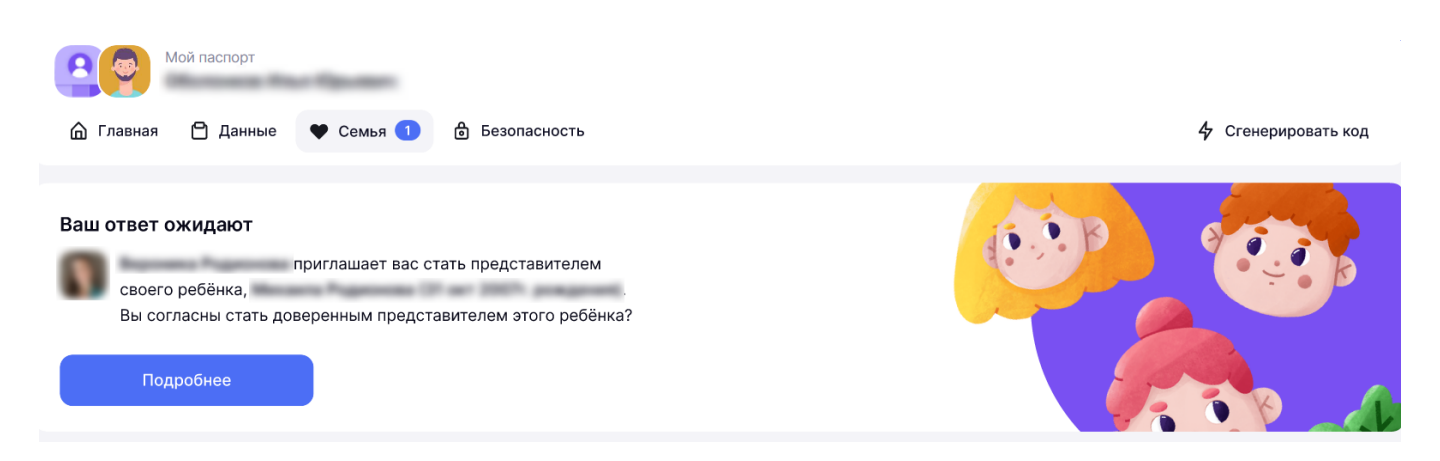

Раздел «Семья»

Вы увидите приглашение.

Шаг 4. Нажмите на кнопку «Подробнее».

Ознакомьтесь с информацией о ребёнке.

## Вам предлагают стать доверенным представителем ребёнка

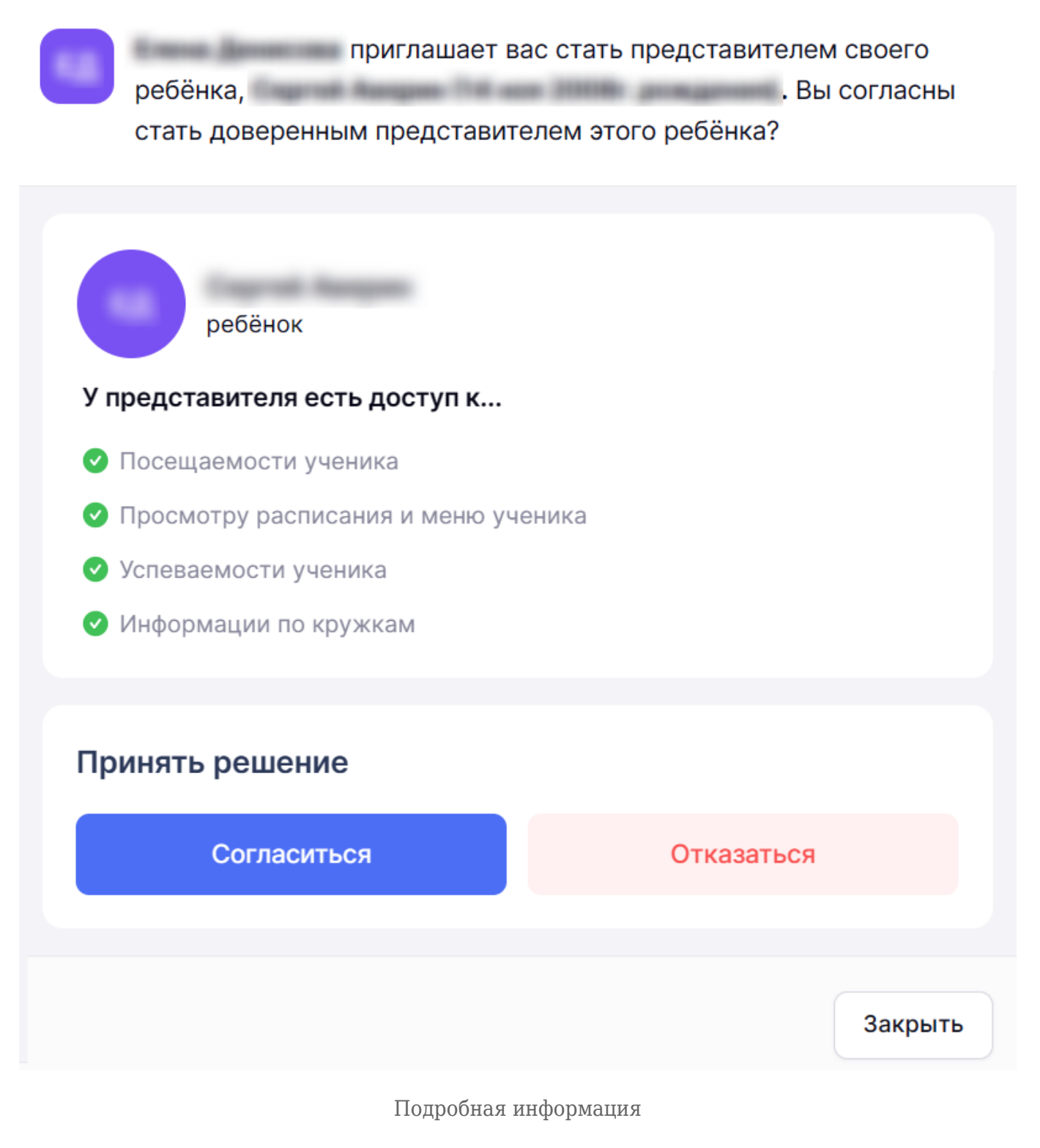

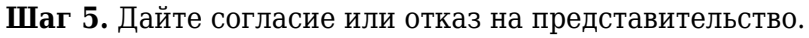

### Обратите внимание!

Если при принятии прав доверенного представителя возникнет ошибка или доступ к дневнику учащегося не появился, обратитесь в службу технической поддержки.

### Отказ от представительства

Если вы хотите отказаться от ранее подтвержденного представительства ребенка, выполните следующие действия:

Шаг 1. Перейдите в «Мой паспорт» и откройте раздел «Семья».

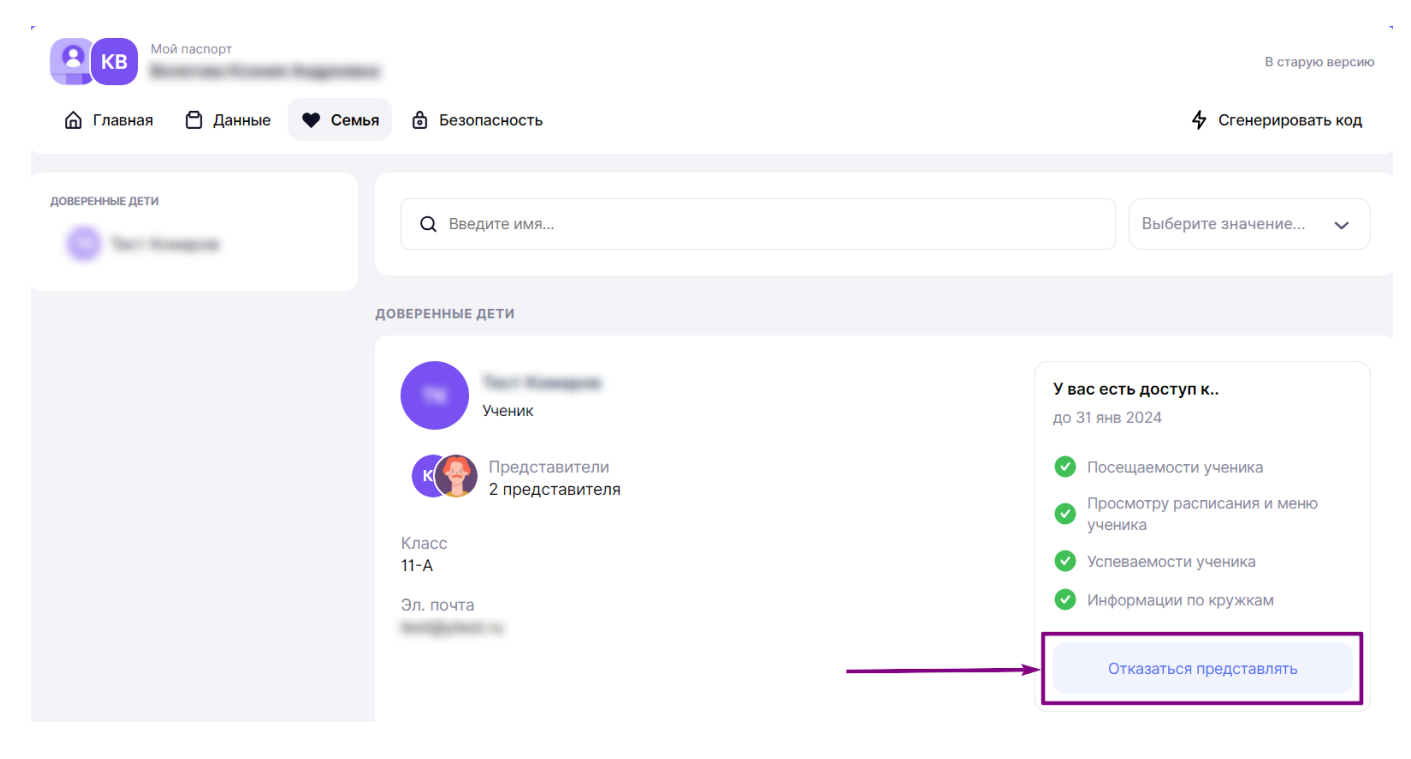

Раздел «Семья»

Шаг 2. Если вы являетесь представителем нескольких детей и хотите отказаться от одного из них, то выберите ребенка из списка и нажмите на кнопку «Отказаться представлять».

Шаг 3. В открывшемся окне нажмите нажмите на кнопку «Отказаться».

# Вы уверены, что хотите отказаться представлять ребёнка?

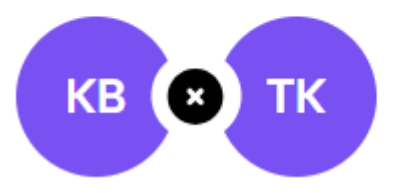

Будьте внимательны. Это действие приведёт к отзыву ваших прав на представление ребёнка. Право представлять ребёнка может вернуть только его законный представитель

 $\times$ 

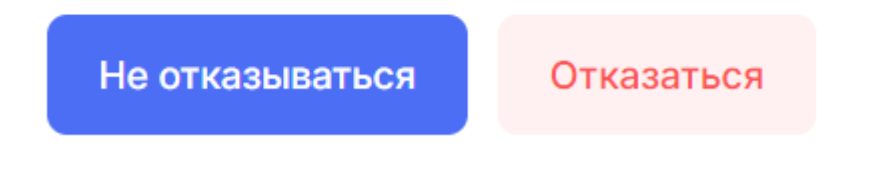

Кнопка «Отказаться»

Права на предоставление ребенка отозваны.

### Регистрация в системе

Для регистрации в системе выполните следующие действия:

**Шаг 1.** Перейдите по ссылке из приглашения или по ссылке от родителя (законного представителя).

**Шаг 2.** В открывшемся окне ознакомьтесь и примите согласие на обработку персональных данных.

### Давайте начнём!

Прежде, чем стать доверенным представителем, необходимо ознакомиться и принять согласие на обработку персональных данных. Без вашего согласия мы не сможем продолжить.

### Согласие на обработку персональных данных

Настоящим, начиная использовать подсистемы и сервисы Комплексной информационной системы «Государственные услуги в сфере образования в электронном виде» (далее - КИС «ГУСОЭВ»), расположенные в домене mos.ru, а также на иных доменах, на которых расположены страницы входа в указанную информационную систему, я предоставляю Департаменту образования и науки города Москвы (адрес: Москва, Большая Спасская ул., д. 15, стр. 1) (далее – Оператор), Департаменту информационных технологий города Москвы (адрес: Москва, 1-й Красногвардейский пр-д, д. 21, стр. 1), а также подведомственным им государственным учреждениям, согласие на обработку моих персональных данных и подтверждаю, что давая такое согласие, я действую свободно, своей волей и в своем интересе.

В соответствии с Федеральным законом от 27.07.2006 № 152-ФЗ «О персональных данных» я согласен на обработку моих персональных данных, включая:

- Фамилию, имя, отчество;
- Год, месяц, дату рождения;
- Контактные данные (контактный телефон, адрес электронной почты);
- СНИЛС;
- ИНН.

Согласие на обработку персональных данных дается мною в целях использования возможностей подсистем и сервисов КИС «ГУСОЭВ», представляющей собой государственную информационную систему города Москвы, предназначенную для размещения электронных образовательных материалов, предоставления услуг в сфере образования в соответствии с положениями Федерального закона от 27.07.2006 № 152-ФЗ «О персональных данных».

Даю согласие на обработку и хранение персональных данных

Принять

Согласие на обработку и хранение персональных данных

### Шаг 3. Подтвердите согласие и нажмите на кнопку «Принять».

**Шаг 4.** В окне авторизации введите учетные данные от портала государственных услуг gosuslugi.ru.

Вы успешно зарегистрированы и авторизованы в системе **ФГИС** «Моя школа».